## Viewing the status of pending New Club Applications

Constitutional Area and Area leaders as well as multiple district, district and club officers can review the status of New Club Application(s) via the MyLCI website.

From the My Lions Club, My District, My Multiple District, My Area or My Constitutional Area menu, select New Club Applications, from the drop down menu.

| Home         | My Leo Clubs 👻      | My Lions Clubs 👻 My Districts 👻    | My Multiple Districts 👻 | My Areas 👻 🛛 My | Constitutional Areas 👻 |  |
|--------------|---------------------|------------------------------------|-------------------------|-----------------|------------------------|--|
| LCI/LCIF     | (1) - IL UNITED STA | Members                            |                         |                 |                        |  |
| A Homo       |                     | Club Info                          |                         |                 |                        |  |
| Se l         | lome                | Officers                           |                         |                 |                        |  |
| My Tasks     |                     | International Convention Delegates |                         |                 | My Info                |  |
| View M       | Members             | Statements/ Dues                   |                         | Clubs           | 2016 - 2019 LCI/LCIF   |  |
|              |                     | New Club Applications              | hartered                | 1062            | CHANGE WHITWEE (34     |  |
| View O       | fficers             |                                    | luo                     | 104             | Member Correspor       |  |
|              |                     | Service Activities                 | d                       | 177             | 300 W 22ND ST          |  |
| View S       | tatements           | Signature Service Activities       |                         |                 | Oak Brook,IL 60523     |  |
|              |                     | Service Activity Goals             | cations Started         | 201             | Officer Correspond     |  |
| 10 8 1 4 0 V |                     | control touring could              | antinon Authorized      | 4.47            | 300 W 22ND ST          |  |

## The New Club Applications view

By default, the New Club Application view lists all Pending New Club Applications for your area of interest.

| Pending Clubs - 5 New Club Application(s) found | •      |             |         |             |          |
|-------------------------------------------------|--------|-------------|---------|-------------|----------|
| Show 30                                         | $\sim$ | Page 1 of 1 | Sort by | y Club Name | V VA • • |

For each club listed, you can see the application requirements that have been completed in black text and the incomplete requirements (payment not received, officers not assigned, etc.,) in red text.

| DLSATest                                                        |                                                       | District 1 A (65533)                                                                    |                                   | Created Date 12/12/2017                  | Days Pending 112                                  |
|-----------------------------------------------------------------|-------------------------------------------------------|-----------------------------------------------------------------------------------------|-----------------------------------|------------------------------------------|---------------------------------------------------|
| Club Type<br>Club Specialty<br>Sponsoring Club<br>Guiding Lions | Lions Club<br>None<br>CHICAGO CHATHAM                 | Member Count<br>Officer Count<br>Charter Fee Paid To Date<br>Total Charter Fee Expected | 0<br>0<br>US\$0.00<br>US\$0.00    | DG/CL Authorization<br>Staff Coordinator | View Application                                  |
| DLSATestThr                                                     | ee (132885)                                           | District 1 A (65533)                                                                    |                                   | Created Date 12/13/2017                  | Days Pending 111                                  |
| Club Type<br>Club Specialty<br>Sponsoring Club<br>Guiding Lions | Lions Club<br>None<br>CHICAGO CHATHAM<br>LISA COLEMAN | Member Count<br>Officer Count<br>Charter Fee Paid To Date<br>Total Charter Fee Expected | 15<br>3<br>US\$0.00<br>US\$300.00 | Staff Coordinator                        | View Application<br>View Members<br>View Officers |

## **Filtering the New Club Applications**

The radio buttons on the top half of the New Club Application page can be used to filter the list of clubs. For example, to see only clubs that are missing club officers, select the Officer Count radio button. Note: the number next to the filter indicates the number of applications that are missing the related requirement.

| Wew Club Applications                                                                                                    |                                        |                                                   |                |  |  |  |
|----------------------------------------------------------------------------------------------------|----------------------------------------|---------------------------------------------------|----------------|--|--|--|
|                                                                                                    |                                        |                                                   | P Find Clubs ▼ |  |  |  |
| Filter the Pending Clubs by missing information using one of the options below.                                                                |                                        |                                                   |                |  |  |  |
| C Sponsoring Club (0)<br>C Officer Count (86)<br>C All New Club Applications (95)<br>Red text indicates that this requirement has not been met | Guiding Lions (85)<br>Charter Fee (17) | C Member Count (93)<br>C DG/CL Authorization (28) |                |  |  |  |

## View the detail New Club Application

The district governor, the district GMT coordinator, the club president and secretary of the sponsoring club and the new club officers can view the club charter application detail information by clicking the View Application, View Members or View Officers button associated with the club in the list.